# Enviando Alerta Zabbix via Email Autenticado

By admin on 30 de janeiro de 2015 in Dicas, Linux

**46** Flares Twitter 2 Facebook 30 Google+ 2 LinkedIn 12 Email -- Filament.io **46** Flares <u>×</u>

Por padrão, no Zabbix, existe o envio de Alerta através de E-mail, mas por infelicidade nossa, ele não suporta autenticação, que o mais comum existente em nossas redes.

Além do Email, Zabbix, suporta SMS, Messeger (Jaber) e Script Externo.

Através do script externo, podemos criar nossos próprios script de forma alertar sobre incidentes. Imagine o que pode ser feito usando scripts: Envio para Logs, envio de pop-up, realização de uma operação, enfim, a imaginação é o limite.

Mas neste Post, vou utilizar esse método para envio de email autenticado. Essa é uma das formas de envio de mensagem, mas como disse anteriormente , a imaginação é o limite.

Estarei utilizando um Script em perl ja pronto chamado sendEmail. Esse script poderá ser baixado diretamento do Blog no link http://www.stato.blog.br/downloads/sendEmail-v1.56.tar.gz.

Baixe esse arquivo e descompacte-o em algum lugar da árvore de diretórios. Neste exemplo vou utilizar o /usr/bin/. Descompactando dentro deste diretório, eu terei o diretório abaixo:

### /usr/bin/sendEmail/

Dentre deste diretório existe uma aplicação chamada sendEmail, que é justamente a aplicação que iremos utilizar.

Bom o próximo passo, é criar o script, que na realidade é muito simples.

Mas esse script, tem que estar dentro do diretório de alertas do seu Zabbix, para que o mesmo ache.Por exemplo /usr/local/zabbix-2.2.3/alert.d/. Vemos que o Zabbix neste caso foi instalado dentro /usr/local, e dentro da Pasta do Zabbix ( Server ) existe o diretório **alert.d.** Pois bem, este é o diretório onde deverá ser criado o Script.

Agora que já sabemos o local exato, vamos criar o script. Chamei meu script de zabbix\_sendemail.sh. O caminho completo ficou /usr/local/zabbix-2.2.3/alert.d/zabbix\_sendemail.sh

#### #!/bin/bash

export smtpemailfrom=andrestato@stato.blog.br

export zabbixemailto=\$1

export zabbixsubject=\$2

export zabbixbody=\$3

export smtpserver=smtp.stato.blog.br

export smtplogin=andrestato@stato.blog.br

export smtppass= minhasenhasecreta

#### /usr/bin/sendEmail/sendEmail -f \$smtpemailfrom -t \$zabbixemailto -u \$zabbixsubject -m \$zabbixbody -s \$smtpserver:25 -xu \$smtplogin -xp \$smtppass

Podemos notar que o comando em si no sendEmail não é complexo. Seria algo como :

#### /usr/bin/sendEmail/sendEmail -f andrestato@stato.blog.br -t email@destino -u Assunto -m "Mensagem" -s sevidorsmtp:25 -xu usuario -xp senha

Mas como tais informações irão ser passadas diretamente pelo Zabbix, iremos armazernar algumas informações como , email de destino, assunto e conteúdo, nas variáveis \$1,\$2 e \$3.

Não esqueça de dar permissão de execução tanto para o sendEmail, como para o nosso script:

chmod +x /usr/local/zabbix-2.2.3/alert.d/zabbix\_sendemail.sh

Agora basta a gente criar um novo Tipo de Mídia (Media Type) no Zabbix para podermos usar nos alertas para usuários, ou em ações de Gatilhos (Triggers) para incidentes.

Obs: Fica muito esquisito falar Gatilhos.... !!!! Prefiro Triggers.

Para criarmos um novo tipo de Midia, vamos em Administração -> Tipo de Mídias -> Criar Tipo de Midia.

Coloque os dados conforme abaixo :

Nome: SendEmail ( Pode ser qualquer nome)

**Tipo: Script** 

Nome script: zabbbix\_sendmail.sh

Ativo: selecionado

Salvar.

Veja a figura abaixo :

| ZABBIX                                                                                                    | Ajuda   Suporte   Imprimir   Configurações   Desconectar |
|----------------------------------------------------------------------------------------------------|----------------------------------------------------------|
| Monitoramento Inventário Relatórios Configuração Administração                                                                                             |                                                          |
| Geral   MD   Autenticação   Usuários   Tipor de mídiae   Scripts   Auditoria   Fila   Notificações   Instalação                                            | Pesquisar                                                |
| Histórico: Configuração dos tipos de mídia » Dados personalizados do usuário » Dashboard » Dados personalizados do usuário » Configuração dos tipos de míd | lia                                                      |
| CONFIGURAÇÃO DE TIPOS DE MÍDIA                                                                                                    |                                                          |
| Tipo de mídia                                                                                                    |                                                          |
| Nome SendEmail<br>Tipo Script 💌                                                                                                    |                                                          |
| Nome script [zebbio_sendemail.sh<br>Ativo                                                                                                    |                                                          |
| Salvar Cancelar                                                                                                    |                                                          |
| Zabbix 2.2.3 é uma marca registrada 2001-2014 pela Zabbix SIA                                                                                              | Conectado como 'Admin'                                   |

Esta pronto para usar.

Não é o foco deste Post falar propriamente dito de Triggers, e alertas em geral.

Mas fica a dica. Para você deixar alertar para um usuário especifico , vá em Administração -> Usuários -> Nome\_do\_Usuario.

Após selecionar o usuário, clique na guia **Mídia -> Adicionar.** Um pop-up será aberto, selecione **SendMail**, caso tenha sido o nome da Mídia que você colocou. e marque os níveis de incidentes que serão alertados para o usuário:

## Veja abaixo a Figura

| Nova mídia    |                  |           |          |
|---------------|------------------|-----------|----------|
| Тіро          | SendEmail 💌      |           |          |
| Enviar para   |                  |           |          |
| Quando ativo  | 1-7,00:00-24:00  |           |          |
| Usar se risco | Não classificada |           |          |
|               | Informação       |           |          |
|               | Atenção          |           |          |
|               | Média 🛛          |           |          |
|               | Alta             |           |          |
|               | Desastre         |           |          |
| Status        | Ativo 👻          |           |          |
|               |                  | Adicionar | Cancelar |
|               |                  |           |          |
|               |                  |           |          |
|               |                  |           |          |

isso ai pessoal. Espero que tenham gostado, e até a próxima.

.'.André Stato Filho